## **Rutgers Pay Card Enrollment**

The link to this application is accessible by any active Rutgers employee with access to the Rutgers network (via VPN or otherwise)

## https://paycard.rutgers.edu

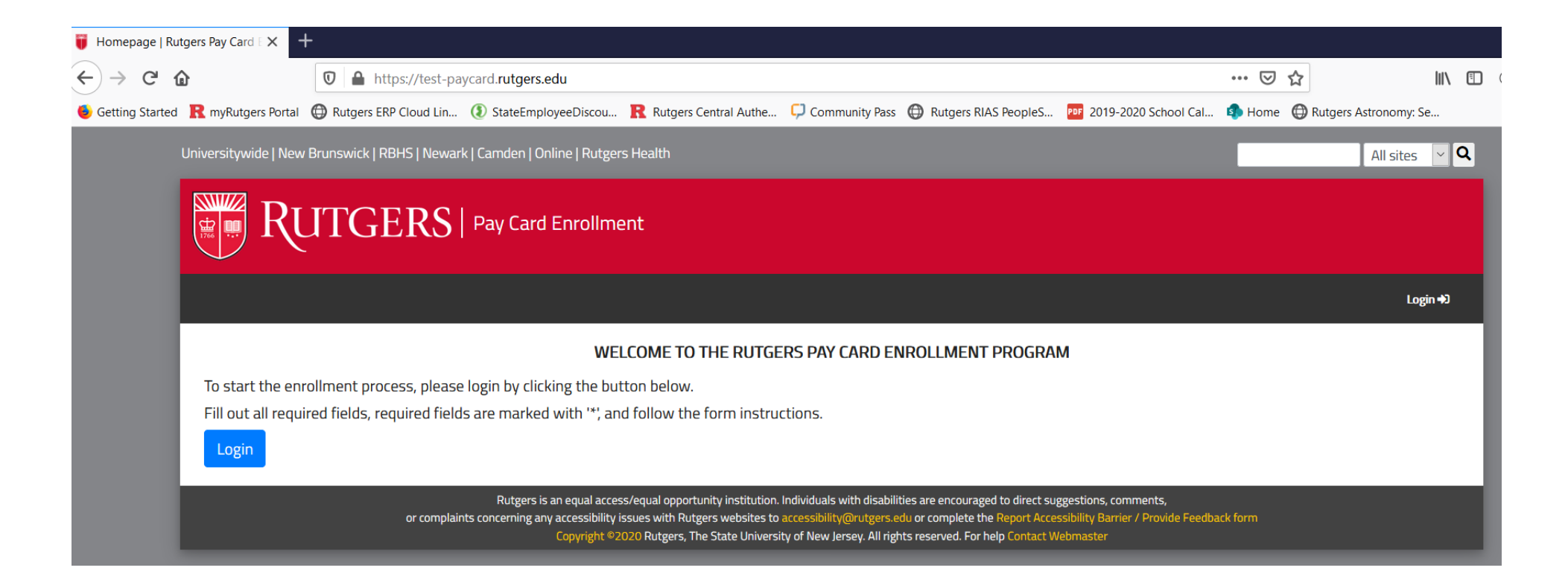

Once the user clicks 'login' button, user will be requested to login to Rutgers CAS (access to a site that requires Rutgers authentication). This is not a public network and explicit authorization is required. Only active employees of Rutgers University will be able to login.

| Rutgers Central Authentication | +                                                                                                    |    |
|--------------------------------|----------------------------------------------------------------------------------------------------|----|
| ← → ♂ ✿                        | 🖸 🔒 https://test-cas.rutgers.edu/login?service=https%3A%2F%2Ftest-paycard.rutgers.edu%2Faccounts%2Flogin%2F%3Fnext%3D%252Fpa 🔋 🚥 又 🏠                                           | ≡  |
| 🧕 Getting Started  🥂 myRutger  | rrs Portal 🔀 Rutgers ERP Cloud Lin 🚯 StateEmployeeDiscou 🦹 Rutgers Central Authe 📮 Community Pass 🔀 Rutgers RIAS PeopleS 📴 2019-2020 School Cal 🦚 Home 🔀 Rutgers Astronomy: Se | >> |
| RUTGERS o                      | Central Authentication Service (CAS)                                                                                                    |    |

| Please Log In                                                             |                                                                       |                                                                                                    |
|---------------------------------------------------------------------------|-----------------------------------------------------------------------|----------------------------------------------------------------------------------------------------|
| You have requested access to a site that requires Rutgers authentication! | authentication. This is not a public network and explicit authorizati | on is required. For security reasons, please Log Out and Exit your web browser when you are done accessing services that require |
| Enter your Rutgers NetID and Password                                     |                                                                       |                                                                                                    |
|                                                                           | NetiD:                                                                |                                                                                                    |
|                                                                           | Password:                                                             | Ensure proper security — keep your password a secret                                                                             |
| Authen                                                                    | itication Type: Default                                               |                                                                                                    |
|                                                                           | $\Box$ <u>N</u> otify me before logging me into other                 | sites.                                                                                                    |
|                                                                           | To protect your privacy, please logout and exit yo                    | ur browser when you are done accessing services that require authentication                                                      |
|                                                                           | LOGIN Forgotten <u>NetiD</u> or <u>password</u> ? First-              | time users, <u>activate your NetID</u> .                                                                                         |
|                                                                           |                                                                       |                                                                                                    |
|                                                                           |                                                                       |                                                                                                    |
|                                                                           |                                                                       |                                                                                                    |

Links to campus web sites: <u>Camden</u>, <u>Newark</u>, <u>New Brunswick/Piscataway</u>, <u>Rutgers University</u>. For assistance, contact the Help Desks in: <u>Camden</u>, <u>Newark</u>, or <u>New Brunswick/Piscataway</u>.

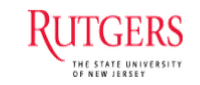

After employee logs in to CAS successfully, he/she will be able to see the electronic pay card enrollment form as shown below. The shaded fields are auto-populated based on the employee's information in HR module and they are non-editable fields (ID, DOB & Name). Only phone numbers, email address and home/mailing addresses can be edited by the employee. The disclosure form is on this application page itself and the employee will have to scroll through the whole document and only after that 'I Agree' button right below the disclosure form is enabled for the employee to click. Only after the employee fills in all the fields correctly and has clicked on the 'I Agree' button for the disclosure, the 'Submit' button will enable for the employee to complete the enrollment form successfully. PS: For confidentiality reason, I have drawn a text box over the DOB and ID fields.

| 🔋 Paycard   Rutgers  | Pay Card Enro 🗙 📕                                                     | ŀ                                             |                                       |                       |                  |                                    |                                           |                  |                        |            |
|----------------------|-----------------------------------------------------------------------|-----------------------------------------------|---------------------------------------|-----------------------|------------------|------------------------------------|-------------------------------------------|------------------|------------------------|------------|
| (←) → C <sup>i</sup> |                                                                       | 🛛 🔒 https://test                              | -paycard. <b>rutgers.edu</b> /paycard | d/                    |                  |                                    | 80%                                       | ♡ ☆              |                        | ⊻ ⊪        |
| 6 Getting Started    | R myRutgers Portal                                                    | Rutgers ERP Cloud L                           | in ( StateEmployeeDiscou              | Rutgers Central Authe | 🗘 Community Pass | Rutgers RIAS PeopleS               | . PDF 2019-2020 School Cal                | 🦚 Home           | Rutgers Astronomy: S   | še         |
| Ur                   | niversitywide   New Bruns                                             | swick   RBHS   Newark   Cam                   | den   Online   Rutgers Health         |                       |                  |                                    |                                           |                  | All sites              | ~ <b>Q</b> |
|                      | Rui                                                                   | GERS   Pay                                    | Card Enrollment                       |                       |                  |                                    |                                           |                  |                        |            |
|                      | Pay Card Form Pe                                                      | ending Submissions Expor                      | ted Submissions                       |                       |                  |                                    |                                           |                  | Welcome Sangeeth Satis | ish ▼      |
|                      | Login succeeded. Wel                                                  | lcome, satishsa.                              |                                       |                       |                  |                                    |                                           |                  |                        | 0          |
|                      | <ul> <li>Required fields are</li> <li>Shaded fields are in</li> </ul> | marked with " * ".<br>mported from PeopleSofi | and are not editable.                 |                       | Note: Any chang  | ges you make to fields on this for | m will <u>not</u> update the HCM master f | ile data records |                        |            |
|                      | Rutgers Employee ID #                                                 | *                                             |                                       |                       | Home Addres      | ss Line 1 (Not a P.O.Box Address): | *                                         |                  |                        |            |
|                      |                                                                       |                                               |                                       |                       |                  |                                    |                                           |                  |                        |            |
|                      | Date of Birth (MM/DD/                                                 | YYYY):*                                       |                                       |                       | Home Addres      | ss Line 2:                         |                                           |                  |                        |            |
|                      |                                                                       |                                               |                                       |                       |                  |                                    |                                           |                  |                        |            |
|                      | First Name:*                                                          |                                               |                                       |                       | City:*           |                                    |                                           |                  |                        | _          |
|                      |                                                                       |                                               |                                       |                       | North E          | Brunswick                          |                                           |                  |                        |            |
|                      | Middle Name/Initial:                                                  |                                               |                                       |                       | State:*          |                                    |                                           |                  |                        |            |
|                      |                                                                       |                                               |                                       |                       | New Je           | ersey                              |                                           |                  |                        | ~          |
|                      | Last Name:*                                                           |                                               |                                       |                       | Zip Code:*       |                                    |                                           |                  |                        |            |
|                      |                                                                       |                                               |                                       |                       |                  |                                    |                                           |                  |                        |            |
|                      | Work Phone Number:                                                    |                                               |                                       |                       | Check th         | is box if mailing address is th    | e same as the home address                |                  |                        |            |

3

| <sup>o</sup> C <sup>o</sup> C <sup>o</sup> | rd   Rutgers Pay Card Enro X +                                                                                                    |                                                                                                    |
|----------------------------------------------------------------------------------------------------|----------------------------------------------------------------------------------------------------|----------------------------------------------------------------------------------------------------|
| titting Statet RingRudgess Rotal Rudgess EBP Cloud Lin. StateEmployeeDiscoul. Rudgess Central Authell. Community Ress Rudgess RMS Reoples. 2019-2020 School Cal. And the me The me The me                                                                                                    | C https://test-paycard.rutgers.edu/paycard/                                                                                                    | 80% 🖸 🏠                                                                                                    |
| Work Plone Number:       Check this box if mailing address is the same as the home address         Mailing Address Line 1:       Mailing Address Line 1:         Home/Cell Phone Number:       Mailing Address Line 1:         Work Email Address*       Check this box if mailing address is the same as the home address         Work Email Address*       Check this box if mailing address Line 1:         Image: Address address*       Check this box if mailing address is the same as the home address         Work Email Address*       Check this box if mailing address Line 2:         Work Email Address*       Check this box if mailing address is the same as the home address         • After submitting the form, you will receive your personalized Pay Card within seven (7) to ten (10) business days at the home or mailing address you have indicated.       Sate*         • Select-       Sate*         Table how any questions, please contact the OneSource Rutgers Faculty and Staff Service Center at 722-745-7378 or OneSource@urtgers.edu.       Sate*         Operation this dentifier ad adversing activities, federal aux requires all financial institutions to obtan, werfly, and record information that identifier each person who opers an account. What this means for you, when you opers an account. What this means for you, when you opers an account. What this means for you, when you opers an account. What this means for you, when you opers an account. What this means for you, when you opers an account. What this means for you, when you opers an account. What this means for you, when you opers an account. What this means for you,                                                                                                    | ıg Started R myRutgers Portal 🜐 Rutgers ERP Cloud Lin 🔕 StateEmployeeDiscou R Rutgers Central Authe 🕻                                                                                                    | 구 Community Pass 🔀 Rutgers RIAS PeopleS 📴 2019-2020 School Cal 🏟 Home 🔀 Rutgers Astronomy: Se                                                                                                    |
| Maing Address Line 1."         Home/Cell Phone Number."         Work Ernal Address."         Work Ernal Address."         Over Ernal Address.         • After submitting the form, you will receive your personalized Pay Card within seven (7) to ten (10) busines days at the home or maining address you have indicated.         • After submitting the form, you will receive your personalized Pay Card within seven (7) to ten (10) busines days at the home or maining address you have indicated.         • If you have any questions, please contact the OneSource Rutgers Faculty and Staff Service Center at 732-745-7378 or OneSource@urugers.edu.         Dept have pay ment light the funding of terration and money lumidering adtivities, federal law requires all financial institutions to takin, we'fly, and record information that identifies each person who opens an account. What this means for you: when you open an account. What this means for you: when you open an account. What the means for you: when you open an account. What the means for you: when you open an account. What the means for you: when you open an account. What the means for you:                                                                                                    | Work Phone Number:                                                                                                    | ☐ Check this box if mailing address is the same as the home address                                                                                                    |
| Home/Cell Phone Number*       Maling Address line 2:         Werk Email Address*       City*         • After submitting the form, you will receive your personalized Pay Card within seven (7) to ten (10) business days at the home or maling address you have indicated.       State*         • After submitting the form, you will receive your personalized Pay Card within seven (7) to ten (10) business days at the home or maling address you have indicated.       State*         • If you have any questions, please contact the OneSource Rutgers Faculty and Staff Service Center at 722-745-737B or OneSource@mitgers.edu.       State*         • Select-       ``         • Dept have any questions, please contact the OneSource Rutgers Faculty and Staff Service Center at 722-745-737B or OneSource@mitgers.edu.       ``         • DEDICISURE FORME       To help the government fight the funding of tenrorism and money laundering attivities, federal law requires all financial institutions to obtain, werfy, and record information that identifies each person who opers an account. What this means for you: when you open an account, we will ask for your rame, address, date of birth, and other information that will allow us to identify you. We may also ask to see your driver's license or other identifying documents.         DISCLOSURE FORME       Pase take the time to read and scroll through the document below in order to accept the disclosure form.                                                                                                    |                                                                                                    | Mailing Address Line 1:*                                                                                                    |
| Maiing Address line 2:         Work Email Address*         Image: Control of the submitting the form, you will receive your personalized Pay Card within seven (7) to ten (10) business days at the home or mailing address you have indicated.         • After submitting the form, you will receive your personalized Pay Card within seven (7) to ten (10) business days at the home or mailing address you have indicated.         • If you have any questions, please contact the OneSource Rutgers Faculty and Staff Service Center at 732-745-7378 or OneSource@hrutgers.edu.         Defect-       -Select-         Image: Contact the OneSource Rutgers Faculty and Staff Service Center at 732-745-7378 or OneSource@hrutgers.edu.       State:*         Defect-       -Select-         Image: Contact the OneSource Rutgers Faculty and Staff Service Center at 732-745-7378 or OneSource@hrutgers.edu.       State:*         Displement fight the funding of terrorism and money laundering activities, federal law requires all financial institutions to obtain, werly, and record information that identifies each person who opens an account. What this means for you: when you open an account, we will ask for your name, address, date of birth, and other information that will allow us to identify you. We may also ask to see your driver's license or other identifying documents.         DiscluSURE FORM:       Please take the time to read and scroll through the document below in order to accept the disclosure ferm.                                                                                                    | Home/Cell Phone Number:*                                                                                                    |                                                                                                    |
| Work Email Address*                                                                                                    |                                                                                                    | Mailing Address Line 2:                                                                                                    |
| City:*  City:*  City:                                                                                                    | Work Email Address:*                                                                                                    |                                                                                                    |
| After submitting the form, you will receive your personalized Pay Card within seven (7) to ten (10) business days at the home or mailing address you have indicated.     If you have any questions, please contact the OneSource Rutgers Faculty and Staff Service Center at 732-745-7378 or OneSource@rutgers.edu.     State*     Select-     Zip Code*  IMPORTANT INFORMATION ABOUT PROCEDURES FOR OPENING A NEW ACCOUNT To help the government fight the funding of terrorism and money laundering activities, federal law requires all financial institutions to obtain, verify, and record information that identifies each person who opens an account. What this means for you: when you open an account, we will ask for your name, address, date of birth, and other information that will allow us to identify you. We may also ask to see your driver's license or other identifying documents.  DISCLOSURE FORM:  Please take the time to read and scroll through the document below in order to accept the disclosure terms. Click here to download the disclosure form.                                                                                                    |                                                                                                    | City:*                                                                                                    |
| After submitting the form, you will receive your personalized Pay Card within seven (7) to ten (10) business days at the home or mailing address you have indicated.     If you have any questions, please contact the OneSource Rutgers Faculty and Staff Service Center at 732-745-7378 or OneSource@rutgers.edu.  IMPORTANT INFORMATION ABOUT PROCEDURES FOR OPENING A NEW ACCOUNT To help the government fight the funding of terrorism and money laundering activities, federal law requires all financial institutions to obtain, verify, and record information that identifies each person who opens an account. What this means for you: when you open an account, we will ask for your name, address, date of birth, and other information that will allow us to identify you. We may also ask to see your driver's license or other identifying documents.  DISCLOSURE FORM:  Please take the time to read and scroll through the document below in order to accept the disclosure terms. Click here to download the disclosure form.                                                                                                    |                                                                                                    |                                                                                                    |
| - Select                                                                                                    | <ul> <li>After submitting the form, you will receive your personalized Pay Card within seven (7) to ten (10) business days at the home or mailing address you have indicated.</li> </ul>                                                                                  | 5 State:*                                                                                                    |
| 732-745-7378 or OneSource@rutgers.edu.       Zip Code:*         IMPORTANT INFORMATION ABOUT PROCEDURES FOR OPENING A NEW ACCOUNT         To help the government fight the funding of terrorism and money laundering activities, federal law requires all financial institutions to obtain, verify, and record information that identifies each person who opens an account. What this means for you: when you open an account, we will ask for your name, address, date of birth, and other information that will allow us to identify you. We may also ask to see your driver's license or other identifying documents.         DISCLOSURE FORM:       Please take the time to read and scroll through the document below in order to accept the disclosure terms. Click here to download the disclosure form.                                                                                                    | <ul> <li>If you have any questions, please contact the OneSource Rutgers Faculty and Staff Service Center at</li> </ul>                                                                                                    | -Select-                                                                                                    |
| IMPORTANT INFORMATION ABOUT PROCEDURES FOR OPENING A NEW ACCOUNT<br>To help the government fight the funding of terrorism and money laundering activities, federal law requires all financial institutions to obtain, verify, and record information that identifies each person who opens an account. What this means for you: when you open an account, we will ask for your name, address, date of birth, and other information that will allow us to identify you. We may also ask to see your driver's license or other identifying documents.<br>DISCLOSURE FORM:<br>Please take the time to read and scroll through the document below in order to accept the disclosure terms. Click here to download the disclosure form.                                                                                                    | 732-745-7378 or OneSource@rutgers.edu.                                                                                                    | Zip Code:*                                                                                                    |
| IMPORTANT INFORMATION ABOUT PROCEDURES FOR OPENING A NEW ACCOUNT To help the government fight the funding of terrorism and money laundering activities, federal law requires all financial institutions to obtain, verify, and record information that identifies each person who opens an account. What this means for you: when you open an account, we will ask for your name, address, date of birth, and other information that will allow us to identify you. We may also ask to see your driver's license or other identifying documents. DISCLOSURE FORM: Please take the time to read and scroll through the document below in order to accept the disclosure terms. Click here to download the disclosure form.                                                                                                    |                                                                                                    |                                                                                                    |
| To help the government fight the funding of terrorism and money laundering activities, federal law requires all financial institutions to obtain, verify, and record information that identifies each person who opens an account. What this means for you: when you open an account, we will ask for your name, address, date of birth, and other information that will allow us to identify you. We may also ask to see your driver's license or other identifying documents. DISCLOSURE FORM: Please take the time to read and scroll through the document below in order to accept the disclosure terms. Click here to download the disclosure form.                                                                                                    | IMPORTANT INFORMATION ABOUT PROCEDURES FOR OPENING A NEW ACCOUNT                                                                                                    |                                                                                                    |
| DISCLOSURE FORM:<br>Please take the time to read and scroll through the document below in order to accept the disclosure terms. Click here to download the disclosure form.                                                                                                    | To help the government fight the funding of terrorism and money laundering activities, federal law requires all financial institution account, we will ask for your name, address, date of birth, and other information that will allow us to identify you. We may also a | ns to obtain, verify, and record information that identifies each person who opens an account. What this means for you: when you open an<br>sk to see your driver's license or other identifying documents. |
| Please take the time to read and scroll through the document below in order to accept the disclosure terms. Click here to download the disclosure form.                                                                                                    | DISCLOSURE FORM:                                                                                                    |                                                                                                    |
|                                                                                                    | Please take the time to read and scroll through the document below in                                                                                                    | order to accept the disclosure terms. Click here to download the disclosure form.                                                                                                    |
|                                                                                                    |                                                                                                    |                                                                                                    |

### From this screen, employee has an option to download the disclosure form for print/save purpose.

#### IMPORTANT INFORMATION ABOUT PROCEDURES FOR OPENING A NEW ACCOUNT

To help the government fight the funding of terrorism and money laundering activities, federal law requires all financial institutions to obtain, verify, and record information that identifies each person who opens an account. What this means for you: when you open an account, we will ask for your name, address, date of birth, and other information that will allow us to identify you. We may also ask to see your driver's license or other identifying documents.

#### **DISCLOSURE FORM:**

Please take the time to read and scroll through the document below in order to accept the disclosure terms. Click here to download the disclosure form.

U.S. Bank Focus Card<sup>™</sup> Pre-Acquisition Disclosure Program Number: 87265213 Reference Date: July 2018

By clicking "I agree", you agree that you have read and accepted the prepaid card disclosures.

l agree

1. By providing us with a telephone number for a cellular phone or other wireless device, including a number that you later convert to a cellular number you are expressly consenting to receive communications - including but not limited to prerecorded or artificial voice message calls, text messages, and calls made by an automatic telephone dialing system - from us and our affiliates and agents at that number. This express consent applies to each such telephone number that you provide to us now or in the future and permits such calls for non-marketing purposes. Calls and messages may incur access fees from your cellular provider.

 $\wedge$ 

U.S. Bank Focus Card<sup>™</sup> Pre-Acquisition Disclosure Program Number: 87265213 Reference Date: July 2018

By clicking "I agree", you agree that you have read and accepted the prepaid card disclosures.

l agree

1. By providing us with a telephone number for a cellular phone or other wireless device, including a number that you later convert to a cellular number you are expressly consenting to receive communications - including but not limited to prerecorded or artificial voice message calls, text messages, and calls made by an automatic telephone dialing system - from us and our affiliates and agents at that number. This express consent applies to each such telephone number that you provide to us now or in the future and permits such calls for non-marketing purposes. Calls and messages may incur access fees from your cellular provider.

2. By providing your email address on this form, you are not consenting to receive any notifications via email from U.S. Bank. Upon card activation, you may opt in to receive emails and text alerts.

The Focus Card is issued by U.S. Bank National Association pursuant to a license from Visa U.S.A. Inc. © 2020 U.S. Bank. Member FDIC.

By clicking the "submit" button below, I authorize my employer to initiate credit entries (deposits or loads) and debit entries and adjustments for any credit entries made in error to my Pay Card. This authorization will remain in effect until cancelled by me with written notification to my employer.

Submit

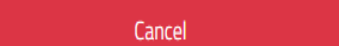

# Employee has to scroll through the whole disclosure document, then 'I Agree' button will be enabled and after that is selected by the employee, then the 'Submit' button is enabled as shown in 2 screenshots below:

| La Tarj | eta Focus es emitida por U.S. Bank National Association, de conformidad con una licencia de Visa U.S.A. Inc o Mastercard International |
|---------|----------------------------------------------------------------------------------------------------|
| Incorp  | orated. Mastercard es una marca registrada y el diseño de círculos es una marca de Mastercard International Incorporated.              |
| ©2019   | U.S. Bank. Miembro FDIC.                                                                                                    |
| CR-169  | 220070                                                                                                    |

By clicking "I agree", you agree that you have read and accepted the prepaid card disclosures.

l agree

1. By providing us with a telephone number for a cellular phone or other wireless device, including a number that you later convert to a cellular number you are expressly consenting to receive communications - including but not limited to prerecorded or artificial voice message calls, text messages, and calls made by an automatic telephone dialing system - from us and our affiliates and agents at that number. This express consent applies to each such telephone number that you provide to us now or in the future and permits such calls for non-marketing purposes. Calls and messages may incur access fees from your cellular provider.

2. By providing your email address on this form, you are not consenting to receive any notifications via email from U.S. Bank. Upon card activation, you may opt in to receive emails and text alerts.

The Focus Card is issued by U.S. Bank National Association pursuant to a license from Visa U.S.A. Inc. © 2020 U.S. Bank. Member FDIC.

By clicking the "submit" button below, I authorize my employer to initiate credit entries (deposits or loads) and debit entries and adjustments for any credit entries made in error to my Pay Card. This authorization will remain in effect until cancelled by me with written notification to my employer.

| inclineation to my employer.                                                                                                    | Submit                                                                                                    | Cancel                                                                                                    |                                                                                               |
|----------------------------------------------------------------------------------------------------|----------------------------------------------------------------------------------------------------|----------------------------------------------------------------------------------------------------|-----------------------------------------------------------------------------------------------|
| La Tarjeta Focus es<br>Incorporated. Masi<br>©2019 U.S. Bank. I<br>CR-16920070                                                                                     | emitida por U.S. Bank National Association, de conform<br>tercard es una marca registrada y el diseño de círculos es<br>Miembro FDIC.                                                                                                    | idad con una licencia de Visa U.S.A. Inc o Mastercard Inte<br>s una marca de Mastercard International Incorporated.                                                               | ernational                                                                                    |
| By clicking "I agree", you agree that you ha                                                                                                    | ave read and accepted the prepaid card disclosures.                                                                                                    |                                                                                                    |                                                                                               |
| <ol> <li>By providing us with a telephone number for<br/>message calls, text messages, and calls made<br/>calls for non-marketing purposes. Calls and m</li> </ol> | or a cellular phone or other wireless device, including a number that you later convert to a<br>e by an automatic telephone dialing system - from us and our affiliates and agents at that<br>nessages may incur access fees from your cellular provider. | cellular number you are expressly consenting to receive communications - including but<br>c number. This express consent applies to each such telephone number that you provide t | not limited to prerecorded or artificial voice<br>to us now or in the future and permits such |
| 2. By providing your email address on this for                                                                                                    | m, you are not consenting to receive any notifications via email from U.S. Bank. Upon card                                                                                                    | activation, you may opt in to receive emails and text alerts.                                                                                                    |                                                                                               |
| The Focus Card is issued by U.S. Bank Nationa<br>© 2020 U.S. Bank. Member FDIC.                                                                                    | al Association pursuant to a license from Visa U.S.A. Inc.                                                                                                    |                                                                                                    |                                                                                               |
| By clicking the "submit" button below, I authorize<br>notification to my employer.                                                                                 | e my employer to initiate credit entries (deposits or loads) and debit entries and adjustme                                                                                                    | ents for any credit entries made in error to my Pay Card. This authorization will remain in                                                                                       | effect until cancelled by me with written                                                     |
|                                                                                                    | Submit                                                                                                    | Cancel                                                                                                    |                                                                                               |

| ← → ℃ f           | ŵ                         | 🛛 🔒 https://test-p              | aycard. <b>rutgers.edu</b> /paycard                    | /                                                                                                    |                                                                                                    |                                                                                                    | 80% ***                                    | ⊠ ଘ          | ⊻ III\ 🗊                        |
|-------------------|---------------------------|---------------------------------|--------------------------------------------------------|----------------------------------------------------------------------------------------------------|----------------------------------------------------------------------------------------------------|----------------------------------------------------------------------------------------------------|--------------------------------------------|--------------|---------------------------------|
| 6 Getting Started | R myRutgers Portal        | Rutgers ERP Cloud Lin.          | . ( StateEmployeeDiscou                                | Rutgers Central Authe                                                                                                    | 🟳 Community Pass 🌘                                                                                                    | Rutgers RIAS PeopleS                                                                                         | 2019-2020 School Cal                       | 🦚 Home       | Rutgers Astronomy: Se           |
|                   | Universitywide   New Brun | nswick   RBHS   Newark   Camder | ı   Online   Rutgers Health                            |                                                                                                    |                                                                                                    |                                                                                                    |                                            |              | All sites 🔍 <b>Q</b>            |
|                   | Run                       | <b>[GERS</b>   Pay C            | ard Enrollment                                         |                                                                                                    |                                                                                                    |                                                                                                    |                                            |              |                                 |
|                   | Pay Card Form P           | ending Submissions Exported     | Submissions                                            |                                                                                                    |                                                                                                    |                                                                                                    |                                            |              | Welcome Sangeeth Satish *       |
|                   | You have submitte         | d an enrollment form on 05,     | 07/2020. If you have any ques                          | tions, please contact the OneS<br>Sen                                                                                              | ource Rutgers Faculty and<br>vices at 877-474-0010                                                                         | Staff Service Center at 73                                                                                   | 32-745-7378 (OneSource@rut                 | gers.edu) or | U.S. Bank Focus Card Cardholder |
|                   |                           |                                 | Rutgers is an<br>or complaints concerning any ac<br>Cc | equal access/equal opportunity institution<br>cessibility issues with Rutgers websites<br>opyright ©2020 Rutgers, The State Univer | on. Individuals with disabilities are en<br>to accessibility@rutgers.edu or com<br>ersity of New Jersey. All rights reserv | ncouraged to direct suggestions, a<br>nplete the Report Accessibility Bar<br>red. For help Contact Webmaster | comments,<br>rrier / Provide Feedback form |              |                                 |

## Once employee submits the form, he/she will be taken to the next screen that shows confirmation as below:

After receiving the above confirmation, employee will be able to logout from the page by clicking the dropdown menu next to their name on the right side of the screen & selecting 'Logout' button.

| (←) → C'          | ۵                         | 🛛 🔒 https://test-pa            | aycard. <b>rutgers.edu</b> /paycard                      | /                                                                                                    |                                                                                                    |                                                                                                    | 80% •••                                    | ⊠ ☆          | <u>↓</u> III\             | Ē  |
|-------------------|---------------------------|--------------------------------|----------------------------------------------------------|----------------------------------------------------------------------------------------------------|----------------------------------------------------------------------------------------------------|----------------------------------------------------------------------------------------------------|--------------------------------------------|--------------|---------------------------|----|
| 6 Getting Started | d R myRutgers Portal      | Rutgers ERP Cloud Lin          | (1) StateEmployeeDiscou                                  | Rutgers Central Authe                                                                                                    | 🗘 Community Pass                                                                                          | Rutgers RIAS PeopleS                                                                                                    | 2019-2020 School Cal                       | 🚯 Home       | 💮 Rutgers Astronomy: Se   |    |
|                   | Universitywide   New Brun | swick   RBHS   Newark   Camden | Online   Rutgers Health                                  |                                                                                                    |                                                                                                    |                                                                                                    |                                            |              | All sites 💙               | Q  |
|                   | Ru                        | [GERS   Pay Ca                 | ırd Enrollment                                           |                                                                                                    |                                                                                                    |                                                                                                    |                                            |              |                           |    |
|                   | Pay Card Form P           | ending Submissions Exported S  | Submissions                                              |                                                                                                    |                                                                                                    |                                                                                                    |                                            |              | Welcome Sangeeth Satish * |    |
|                   | You have submitte         | d an enrollment form on 05/0   | 07/2020. If you have any quest                           | tions, please contact the OneS<br>Serv                                                                                           | ource Rutgers Faculty<br>vices at 877-474-0010                                                            | and Staff Service Center at 73<br>)                                                                                     | 32-745-7378 (OneSource@rut                 | tgers.edu) o | r U.S. Ba                 | er |
|                   |                           |                                | Rutgers is an e<br>or complaints concerning any ac<br>Co | equal access/equal opportunity institutio<br>cessibility issues with Rutgers websites<br>opyright @2020 Rutgers, The State Unive | on. Individuals with disabilities<br>to accessibility@rutgers.edu c<br>rrsity of New Jersey. All rights r | are encouraged to direct suggestions,<br>or complete the Report Accessibility Ba<br>eserved. For help Contact Webmaster | comments,<br>rrier / Provide Feedback form |              |                           |    |